## Processo Civile Telematico Ordine dei Professionisti: DEPOSITO ATTI

Dott. Marco Bianchi

# PREMESSE

Il presente documento ha lo scopo di mostrare tutti i passaggi che si devono compiere per visualizzare un fascicolo telematico e per depositare un ATTO TELEMATICO.

Requisiti:

- Posta Elettronica Certificata iscritta nel Registro Generale degli Indirizzi Elettronici (REGINDE)
- Possesso di Smart Card o Chiavetta

Avvertenze:

- I file devono essere salvati in formato pdf e non devono essere zippati.
- I nomi dei file devono indicare il contenuto del file stesso.
- Si consiglia di scannerizzare i documenti a bassa risoluzione, per non avere problemi al momento in cui si deve inviare la "busta" (NB: la busta non può superare 30Mb)

## **MODALITA' DI VISUALIZZAZIONE DI UN FASCICOLO**

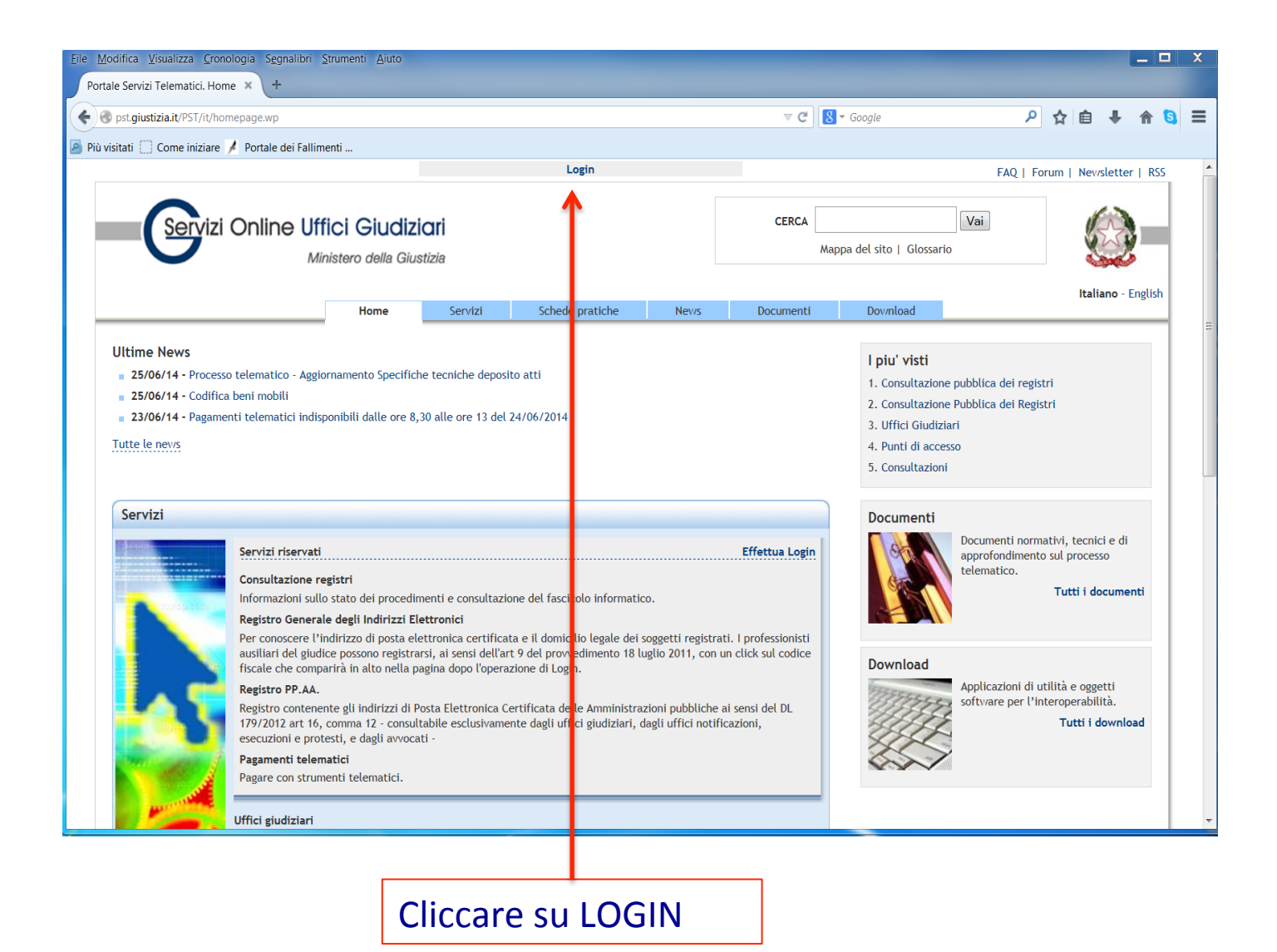

| Eile | Modifica Visualizza                        | <u>C</u> ronologia S <u>e</u> gr | alibri <u>S</u> trume | nti <u>A</u> iuto                     |                |                  |                    |           |                         |      |       |           | _         |       | x |
|------|--------------------------------------------|----------------------------------|-----------------------|---------------------------------------|----------------|------------------|--------------------|-----------|-------------------------|------|-------|-----------|-----------|-------|---|
|      | Connessione                                | × (+                             |                       |                                       |                |                  |                    |           |                         |      |       | ÷ •       | •         |       | _ |
| •    | https://pst.giustiz                        | zia.it/PST/authenticat           | ion/it/pst_ar.w       | 0                                     |                |                  |                    | ▼ X       | 8 - Google              | ىر   | ជ     | ∎ ♣       | 俞         | 5     | = |
| P P  | 'lu visitati 📋 Come ir                     | niziare 🌾 Portale d              | ei Fallimenti         |                                       |                | Login            |                    |           |                         | FAO  | Forum | n I Newsl | etter l   | RSS   |   |
|      | Ser                                        | rvizi Online                     | e Uffici<br>Minister  | <b>Giudizia</b> i<br>o della Giustizi | <b>ri</b><br>a |                  |                    | CERCA     | Mappa del sito   Glossa | Vai  |       | Italiar   | ino - Eng | glish |   |
|      |                                            |                                  |                       | Home                                  | Servizi        | Schede pratiche  | Nev/s              | Documenti | Download                |      |       |           |           | _     |   |
|      | Home » Login<br>Accedi con<br>Per accedere | smartcard                        |                       |                                       | Pas            | ssword richiesta | rincipale per CNS. | X         |                         | .10  |       | 51        |           |       |   |
|      |                                            |                                  |                       |                                       |                | ОК               | Annulia            |           |                         |      |       |           |           |       |   |
|      |                                            | Inser<br>Clicca                  | ire F<br>are (        | PIN de<br>DK                          | ella c         | hiavetta         | o Pas              | swor      | d della si              | mart | cai   | rd        |           |       |   |

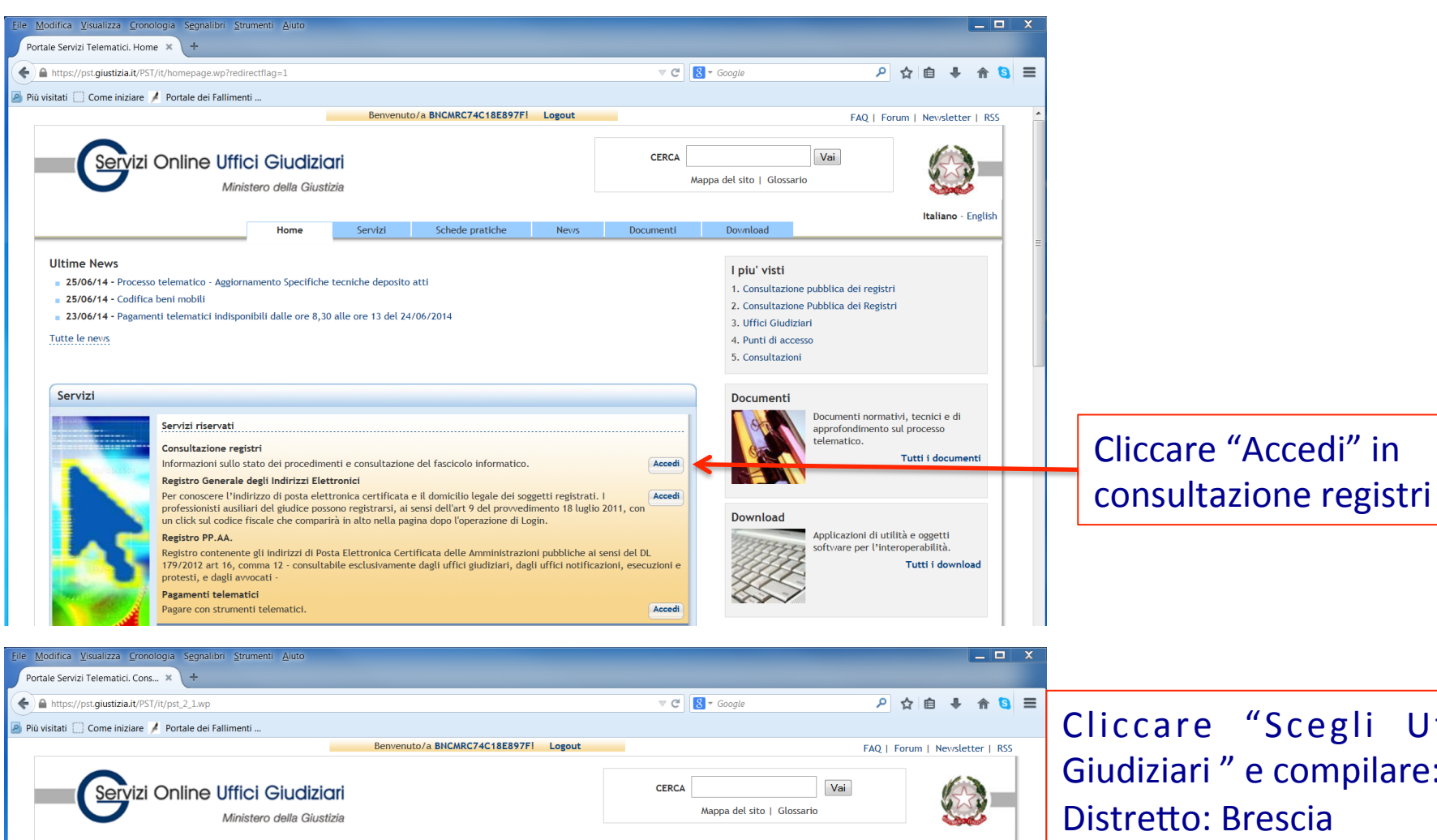

Home » Servizi » Consultazione registri

#### Consultazione registri

Consulta

Servizio per la consultazione dei registri e dei fascicoli informatici, secondo il modello PolisWeb.

Selezionare gli uffici gludiziari di proprio interesse attraverso il link "Scegli uffici gludiziari" e poi tornare a questa pagina: gli uffici gludiziari di proprio interesse attraverso il link "Scegli uffici gludiziari". Selezionare, quindi, il registro da consultare e il profilo (ruolo) con il quale si vuole accedere alla consultazione. I ruoli di consultazione sono impostati in funzione del ruolo con cui il soggetto è registrato nel Registro Generale degli indirizzi Elettronici (RegindE), in accordo con l'associazione riportata nella Scheda Pratica Visibilità nella consultazione delle informazioni e ruoli dell'utente

News

Documenti

Download

Schede pratiche

Uffici e registri
Uffici gludiziari \* Registro \* Ruolo \*
Seleziona un ufficio 
Scegli un registro \* Scegli un ruolo 
Scegli unfici gludiziari

Home

Servizi

Cliccare "Scegli Uffici Giudiziari" e compilare: Distretto: Brescia Comune: Mantova A questo punto l'ufficio con il quale si lavora è indicato nell'elenco di quelli disponibili per la consultazione

Italiano - English

| odifica <u>V</u> isualizza <u>C</u> ronologia S <u>e</u> gnali<br>ile Servizi Telematici. Cons × +                                                                                                    |                                                                                                    |                                                                                                    |                                                                                                    |                                                                                        |                                                                             |                                                                                  |                                                                 |                        |                |
|----------------------------------------------------------------------------------------------------|----------------------------------------------------------------------------------------------------|----------------------------------------------------------------------------------------------------|----------------------------------------------------------------------------------------------------|----------------------------------------------------------------------------------------|-----------------------------------------------------------------------------|----------------------------------------------------------------------------------|-----------------------------------------------------------------|------------------------|----------------|
| https://pst.giustizia.it/PST/it/pst_2_1.wp                                                                                                    |                                                                                                    |                                                                                                    |                                                                                                    |                                                                                        | ⊽ C <sup>i</sup>                                                            | <mark>8</mark> <del>▼</del> Google                                               |                                                                 | ዖ ☆ 自                  | ∔ ♠            |
| isitati 📋 Come iniziare 涍 Portale dei                                                                                                    | Fallimenti                                                                                                    |                                                                                                    |                                                                                                    |                                                                                        |                                                                             |                                                                                  |                                                                 |                        |                |
|                                                                                                    |                                                                                                    | Benvenuto                                                                                                    | /a BNCMRC74C18E89                                                                                       | 7F! Logout                                                                             |                                                                             |                                                                                  | FA                                                              | Q   Forum   1          | Newsletter     |
| Servizi Online                                                                                                    | Uffici Giudizian<br>Ministero della Giustizi                                                                                                    | <b>i</b><br>a                                                                                                |                                                                                                    |                                                                                        | CERCA                                                                       | Mappa del sito   Gloss                                                           | Vai                                                             |                        |                |
|                                                                                                    | Home                                                                                                    | Servizi                                                                                                    | Schede pratiche                                                                                         | News                                                                                   | Documenti                                                                   | Download                                                                         |                                                                 | 1                      | taliano - Eng  |
| Home » Servizi » Consultazione regis'                                                                                                    | ri                                                                                                    |                                                                                                    |                                                                                                    |                                                                                        |                                                                             |                                                                                  |                                                                 |                        |                |
| Consultazione registri<br>Servizio per la consultazione dei regi:<br>Selezionare gli uffici gludiziari di pro<br>Selezionare, quindi, il registro da cor<br>Registro Generale degli indirizzi Eletti<br>Uffici e registri                                                                                                    | stri e dei fascicoli informatici<br>prio interesse attraverso il lir<br>sultare e il profilo (ruolo) co<br>ronici (RegIndE), in accordo                                                                                                    | , secondo il model<br>ık "Scegli uffici giu<br>n il quale si vuole<br>con l'associazione i                   | llo PolisWeb.<br><i>udiziari</i> " e poi tornare a<br>accedere alla consulta:<br>riportata nella Scheda | i questa pagina: gl<br>zione. I ruoli di coi<br>Pratica <u>Visibilità n</u>            | i uffici scelti apparira<br>isultazione sono impo<br>ella consultazione del | nno nel menù a tendina<br>stati in funzione del ruc<br>le informazioni e ruoli c | <i>'Uffici giudiziari</i><br>olo con cui il sogg<br>dell'utente | '.<br>jetto è registra | to nel         |
| Uffici giudiziari *<br>Tribunale Ordinario - Mantova ▼<br>Scegli uffici giudiziari                                                                                                    | Registro *<br>Esecuzioni Immobiliari                                                                                                    | Ruolo *<br>▼ Delegato                                                                                        |                                                                                                    | •                                                                                      |                                                                             |                                                                                  |                                                                 |                        |                |
| Consulta                                                                                                    |                                                                                                    |                                                                                                    |                                                                                                    |                                                                                        |                                                                             |                                                                                  |                                                                 |                        |                |
| https://pst.giustizia.it/PST/it/pst_2_1_4_1                                                                                                    | .wp?ufficioRicerca=0200300096                                                                                                    | i&registroRicerca=E                                                                                          | SIM&ruoloRicerca=AVV                                                                                    | ₽AVV                                                                                   | ⊽ ୯                                                                         | 8 ▼ Google                                                                       |                                                                 | ▶ ☆ 自                  | ∔ ♠            |
| https://pst.giustiziait/PST/it/pst_2.1.4.1<br>isitati  Come iniziare  Portale dei                                                                                                    | wp?ufficioRicerca=020030009<br>Fallimenti                                                                                                    | i&registroRicerca=E<br>Benvenuto/                                                                            | SIM&ruoloRicerca=AVV(<br>a BNCMRC74C18E897)                                                             | @AVV<br>F! Logout                                                                      | ₹ Ĉ                                                                         | 8 ▼ Google<br>Nappa del sito   Glossar                                           | FAQ                                                             | 오 ☆ 自<br>  Forum   Nev | rsletter   RS  |
| Inttps://pst.giustizia.it/PST/It/pst_2_1_4_3                                                                                                    | .wp?ufficioRicerca=020030009<br>Fallimenti<br>Uffici Giudizior<br>Ministero della Giustizi<br>Home                                                                                                    | i&registroRicerca=E<br>Benvenuto/                                                                            | SIM&ruoloRicerca = AVV(<br>a BNCMRC74C18E897)<br>Schede pratiche                                        | DAVV F! Logout                                                                         | CERCA Documenti                                                             | 8 - Google<br>Iappa del sito   Glossar<br>Dovrnload                              | FAQ<br>Vai                                                      | 오 ☆ 自                  | rsletter   RS  |
| http://pst.giustiziait/PST/tt/pst_2_1_4_i istati  Come iniziare  Portale dei                                                                                                    | wp?ufficioRicerca=020030094<br>Fallimenti<br>Uffici Giudizion<br>Ministero della Giustizi<br>Home                                                                                                    | i&registroRicerca=E<br>Benvenuto/                                                                            | SIMBruoloRicerca=AVV6 a BNCMRC74C18E897                                                                 | DAVV FI Logout                                                                         | CERCA CERCA                                                                 | S + Google<br>tappa del sito   Glossar<br>Dovmload                               | FAQ<br>Vai                                                      | P 🛧 🗎                  | sletter   RS   |
| Home - Servizi - Consultazione regist                                                                                                    | .wp?ufficioRicerca=020030009<br>Fallimenti<br>Uffici Giudizion<br>Ministero della Giustizi<br>Home<br>ri » Agenda                                                                                                    | 8.registroRicerca=E<br>Benvenuto/                                                                            | SIM&ruoloRicerca=AVV(<br>a BNCMRC74C18E897)<br>Schede pratiche                                          | BAVV<br>FI Logout                                                                      | CERCA                                                                       | 8 ▼ Google<br>tappa del sito   Glossar<br>Dovrnload                              | FAQ                                                             | P 🛧 🖻                  | Isletter   RS  |
| Asepta<br>Uffici gludiziari *<br>Tribunale Ordinario - Mantova ~<br>Scegli uffici gludiziari<br>Stal consultando Tribunale Ordina<br>Consulta                                                                                                    | wp?ufficioRicerca=020030094<br>Fallimenti<br>Uffici Giudizion<br>Ministero della Giustizi<br>Home<br>ri - Agenda<br>Registro *<br>Esecuzioni Immobiliari<br>rio - Mantova - Registro Esec                                                        | Benvenuto/<br>Benvenuto/<br>a<br>Servizi<br>▼ Ruolo *<br>▼ Delegato<br>uzioni immobiliar                     | SIM&ruoloRicerca=AVV4 a BNCMRC74C18E897                                                                 | PAVV FI Logout                                                                         | CERCA A                                                                     | S = Google<br>happa del sito   Glossar<br>Dovmload                               | FAQ  <br>Vai<br>io                                              | P 🛧 🖻                  | Isletter   RS  |
| Home - Servizi - Consultazione registri Uffici gludiziari * Tribunale Ordinario - Mantova - Scegli uffici gludiziari Stai consultando Tribunale Ordina Consulta Agenda Scadenze Fascic Periodo                                                                                                    | wp?ufficioRicerca=020030099<br>Fallimenti<br>Uffici Giudizior<br>Ministero della Giustizio<br>Home<br>ri = Agenda<br>Registro *<br>Esecuzioni Immobiliari<br>rio - Mantova - Registro Esec<br>oli personali Documenti                            | Ruolo *<br>Ruolo *<br>Ruolo *<br>Celegato<br>Unioni immobiliar<br>Archivio Fasci                             | ISIM&ruoloRicerca=AVV4 a BNCMRC74C18E897 Schede pratiche i - Ruolo ROLE_AVV@4 icoli SMS Notif           | FI Logout<br>FI Logout                                                                 | CERCA A                                                                     | S + Google                                                                       | FAQ<br>Vai<br>io                                                | P 🛧 🖻                  | isletter   RS  |
| Asenda Scadenze Fascie<br>Periodo<br>Agenda Scadenze Fascie<br>Consulta                                                                                                    | wp?ufficioRicerca=020030094<br>Fallimenti<br>Uffici Giudizion<br>Ministero della Giustizi<br>Home<br>ri = Agenda<br>Registro *<br>Esecuzioni Immobiliari<br>rio - Mantova - Registro Esec<br>oli personali Documenti<br>oli personali Documenti  | stregistroRicerca=E<br>Benvenuto/                                                                            | SIM&ruoloRicerca=AVV4 a BNCMRC74C18E8977 Schede pratiche 1 - Ruolo ROLE_AVV@A                           | PAVV FI Logout I News VV iche in cancelleria                                           | CERCA A                                                                     | 2 - Google<br>lappa del sito   Glossar<br>Dovrnload                              | FAQ  <br>  Vai<br>io                                            | P 🛧 🖻                  | Isletter   RS  |
| Agenda<br>Consultanto Tribunale Ordinai<br>Stati Consultanto Tribunale Ordinai<br>Consultanto Tribunale Ordinai<br>Consultanto Tribu                                                                                                    | wp?ufficioRicerca=020030094<br>Fallimenti<br>Uffici Giudizior<br>Ministero della Giustizio<br>Home<br>ri - Agenda<br>Registro *<br>Esecuzioni Immobiliari<br>rio - Mantova - Registro Esec<br>oli personali Documenti<br>2 Al                    | s&registroRicerca=E<br>Benvenuto/<br>Servizi                                                                 | ISIM&ruoloRicerca=AVV4                                                                                  | PAVV FI Logout FI Logout VV iche in cancelleria Tipo ordina                            | CERCA                                                                       | S - Google                                                                       | FAQ                                                             | P 🖈 🖻                  | Isletter   RS  |
| Agenda Scadenze Fascic<br>Periodo<br>Agenda Scadenze Fascic<br>Consulta<br>Agenda Scadenze Fascic<br>Periodo<br>Dal<br>Consulta<br>Consulta<br>C | wp?ufficioRicerca=020030094<br>Fallimenti<br>Uffici Giudizion<br>Ministero della Giustizio<br>Home<br>ri - Agenda<br>Registro *<br>Esecuzioni Immobiliari<br>rio - Mantova - Registro Esec<br>oli personali Documenti<br>oli personali Documenti | Renvenuto/<br>Benvenuto/<br>Servizi<br>Ruolo <sup>4</sup><br>Delegato<br>uzioni immobiliar<br>Archivio Fasci | Schede pratiche                                                                                         | FI Logout<br>FI Logout<br>News<br>iche in cancelleria<br>Tipo ordina<br>© Fascicolo, 1 | CERCA A                                                                     | Coogle                                                                           | FAQ                                                             | P 🛧 🖻                  | Iano - English |

Scegliere: - Uffici giudiziari, - Registro: "esecuzioni Immobiliari" - Ruolo: "Delegato "o "CTU" o "parte in causa

### Cliccare "CONSULTA"

| Modifica Visualizza Cronologia Segnalibri Strumenti Ajuto                                                                                                    |                            | _ □                           |         |
|----------------------------------------------------------------------------------------------------|----------------------------|-------------------------------|---------|
| thttp://pt.aiustiziait/PST/it/pst 2 1 4 3.wp?ufficioRicerca=0200300096&registroRicerca=ESIM&ruoloRicerca=AVV@AVV                                                                                   |                            | ▶ ☆ 自 ♣ 余 🕻                   |         |
| ) visitati 📋 Come iniziare 🖌 Portale dei Fallimenti                                                                                                    |                            |                               |         |
| Benvenuto/a BNCMRC74C18E897F! Logout                                                                                                    | -                          | FAQ   Forum   Newsletter   RS | 55      |
| Servizi Online Uffici Giudiziari<br>Ministero della Giustizia                                                                                                    | CERCA Vai                  |                               |         |
| Home Servizi Schede pratiche Nev/s                                                                                                    | Documenti Dov/nload        | Italiano - Englisi            | h       |
| Home » Servizi » Consultazione registri » Fascicoli personali<br>Uffici e registri                                                                                                    |                            |                               | Cliccar |
| Uffici giudiziari * Registro * Ruolo *<br>Tribunale Ordinario - Mantova ▼ Esecuzioni Immobiliari ▼ Delegato ▼<br>Scegli uffici giudiziari                                                          |                            |                               | Persor  |
| Stai consultando Tribunale Ordinario - Mantova - Registro Esecuzioni immobiliari - Ruolo ROLE_AVV@AVV Consulta                                                                                     |                            |                               |         |
| Agenda Scadenze Fascicoli personali Documenti Archivio Fascicoli SMS Notifiche in cancelleria                                                                                                    |                            |                               |         |
| Scegli una modalità di ricerca fra le seguenti:  Ricerca per Numero  Ricerca per Giudice, Parti, Date                                                                                              |                            |                               |         |
| Ricerca per Bene                                                                                                    |                            |                               |         |
| Inttp://pst.gustzia.it/si/tr/pst1_a_s.wprumciondeerca=u2/UUS0U960eregistrondeerca=EsiMeru0iondeerca=AVV@AVV  visitati Come iniziare P Portale dei Fallimenti  Benvenuto/a BNCMRC74C18E897F! Logout | Google                     | AQ   Forum   Newsletter   RSS | 3 =     |
| Servizi Online Uffici Giudiziari                                                                                                    | CERCA                      |                               |         |
| Ministero della Giustizia                                                                                                    | Mappa del sito   Glossario |                               |         |
| Home Servizi Schede pratiche Nev/s                                                                                                    | Documenti Dov/nload        | Italiano - English            |         |
| Home » Ser∨izi » Consultazione registri » Fascicoli personali<br>Uffici e registri                                                                                                    |                            |                               |         |
| Uffici gludiziari * Registro * Ruolo *<br>Tribunale Ordinario - Mantova ▼ Esecuzioni Immobiliari ▼ Delegato ▼<br>Scegli uffici gludiziari                                                          |                            |                               |         |
| Stai consultando Tribunale Ordinario - Mantova - Registro Esecuzioni immobiliari - Ruolo ROLE_AVV@AVV Consulta                                                                                     |                            |                               | -       |
| Agenda Scadenze Fascicoli personali Documenti Archivio Fascicoli SMS Notifiche in cancelleria                                                                                                    |                            |                               |         |
| Scegli una modalità di ricerca fra le seguenti:   Ricerca per Numero                                                                                                    |                            |                               |         |
| Tipologia Numero     Ruolo generale       Numero     578                                                                                                    |                            |                               | Ricerca |
| Anno 2011                                                                                                    |                            |                               |         |
| Esegui ricerca pulisci                                                                                                    |                            |                               |         |
| Ricerca per Giudice, Parti, Date     Ricerca per Bene                                                                                                    |                            |                               |         |

### Cliccare su "fascicoli Personali"

#### Ricercare per numero

| Modifica Visualizza Cronologia Segnalibri Strumenti Aiuto                                                                                                    |                                                                                                    |
|----------------------------------------------------------------------------------------------------|----------------------------------------------------------------------------------------------------|
| Portale Servizi Telematici. Fasci × +                                                                                                    |                                                                                                    |
| https://pst.giustizia.it/PST/it/pst_2_1_4_3.wp?actionPath=/ExtStr2/do/consultazioneregistri/siecic/fascicolipersonali/search.action&currentFrame=11 🔍 C 🛛 Google |                                                                                                    |
| Viù visitati 🔄 Come iniziare 🧍 Portale dei Fallimenti<br>Benvenuto/a BNCMRC74C18E897F1 Logout                                                                    | EAO I Enrim I Neurletter I PSS                                                                                            |
|                                                                                                    |                                                                                                    |
| Servizi Online Uffici Giudiziari                                                                                                    | Vai                                                                                                    |
| Ministero della Giustizia Mappa del sito   G                                                                                                    | Glessario                                                                                                    |
|                                                                                                    | Italiano - English                                                                                                    |
| Home Servizi Schede pratiche News Documenti Dovmload                                                                                                    |                                                                                                    |
| Home » Servizi » Consultazione reeistri » Fascicoli personali                                                                                                    |                                                                                                    |
| Uffici e registri                                                                                                    |                                                                                                    |
| Uffici giudiziari * Registro * Ruolo *                                                                                                    |                                                                                                    |
| Inbunale Ordinario - Mantova 🔻 Esecuzioni Immobiliari 👻 Delegato 👻<br>Scegli uffici giudiziari                                                                   |                                                                                                    |
| Stai consultando Tribunale Ordinario - Mantova - Registro Esecuzioni immobiliari - Ruolo ROLE_AVV@AVV                                                            |                                                                                                    |
| Consulta                                                                                                    |                                                                                                    |
|                                                                                                    |                                                                                                    |
| Agenda         Scadenze         Fascicoli personali         Documenti         Archivio Fascicoli         SMS         Notifiche in cancelleria                    |                                                                                                    |
| [+] Apri i campi di ricerca                                                                                                    |                                                                                                    |
| Fascicolo A V Creditore A V Debitore Data udienza                                                                                                    | Giudice                                                                                                    |
| ESIM - 578/2011 CREDITO BERGAMASCO SPA BRANDONISIO FRANCESCO 12/07/2013                                                                                          | GIBELLI ANDREA                                                                                                    |
|                                                                                                    |                                                                                                    |
|                                                                                                    | 🕑 Portale Servizi Telematici. Info fascicolo - Mozilla Firefox                                                            |
|                                                                                                    | https://pst.giustizia.it/PST/it/esim_infofascicolo.wp?iddfa=33054&ufficioRicerca=0200300096№=578&anno=2011&registroRicerc |
| Accessibilità   Privacy   Note legali   Credits   Contatti   Link utili                                                                                          | Dettaglio fascicolo Documenti fascicolo Eventi fascicolo                                                                  |
|                                                                                                    |                                                                                                    |
|                                                                                                    | Fascicolo: ESIM - / - Registro: Esecuzioni immobiliari                                                                    |
|                                                                                                    | Atto introduttivo                                                                                                    |
|                                                                                                    | Kito<br>Costituzione in giudizio                                                                                          |
|                                                                                                    | Ruolo                                                                                                    |
|                                                                                                    | Materia<br>Ogzetto Espropriazione immobiliare post L.80                                                                   |
| Si anre la nagina del                                                                                                    | Grado                                                                                                    |
|                                                                                                    | Giudice GIBELLI ANDREA                                                                                                    |
| Fascicolo                                                                                                    | Data iscrizione 28/11/2011                                                                                                |
|                                                                                                    | Data prima comparizione                                                                                                   |
| cliccando sul numero si                                                                                                    | Data ultima udienza 26/10/2012 09:30<br>Stato ATTESA ESITO LIDIENZA DI COMPARIZIONE PARTI                                 |
| checanao sui numero si                                                                                                    | Trascizione No                                                                                                    |
| anre il "dettaglio del                                                                                                    | Sezionale /                                                                                                    |
| apre in actualité act                                                                                                    | Campione civile                                                                                                    |
| fascicolo"                                                                                                    | Numero/Anno                                                                                                    |
| 100010010                                                                                                    |                                                                                                    |
|                                                                                                    | Parti legali                                                                                                    |
|                                                                                                    | Attore principale                                                                                                    |
|                                                                                                    | conteners principate                                                                                                    |
|                                                                                                    | Scadenza termini                                                                                                    |
|                                                                                                    | Carica dati                                                                                                    |
|                                                                                                    | Fascicolo precedente                                                                                                    |
|                                                                                                    | Carica dati                                                                                                    |
|                                                                                                    |                                                                                                    |

| 🕹 Portale Se                                                                        | rvizi Telematici.                                                                                                    | Info fascicol | o - Mozilla Firefox        |            |               |             | _ <b>D</b> X       |            |
|-------------------------------------------------------------------------------------|----------------------------------------------------------------------------------------------------|---------------|----------------------------|------------|---------------|-------------|--------------------|------------|
| A https://p                                                                         | https://pst.giustizia.it/PST/it/esim_infofascicolo.wp?actionPath=/ExtStr2/do/consultazioneregistri/siecic/dettagliofascicolo/documentiFas                                                                            |               |                            |            |               |             |                    |            |
| Dettagl                                                                             | Dettaglio fascicolo Documenti fascicolo Eventi fascicolo                                                                                                    |               |                            |            |               |             | Cabada "Desurranti |            |
|                                                                                     |                                                                                                    |               | [1]                        | 2 3        |               |             |                    | fascicolo" |
| Dettagl                                                                             | File                                                                                                    |               | Тіро                       | Data       | Depositante   | Descrizione | Richiesta<br>copie |            |
| [+]                                                                                 | ACQ_RES_5                                                                                                    | 4696.pdf      | Atto del magistrato        | 27/06/2012 |               |             | 0                  |            |
| [+]                                                                                 | Relazione<br>tecnica.pdf                                                                                                    | :             | Atto del<br>professionista | 20/02/2013 |               |             | $\odot$            |            |
| Richie                                                                              | esta copie                                                                                                    |               | [1]                        | 2 3        |               |             |                    |            |
| <ul> <li>Urg</li> <li>Tipo ric</li> <li>car</li> <li>digi</li> <li>Invio</li> </ul> | <ul> <li>Urgente</li> <li>Tipo richiesta:          <ul> <li>semplice</li> <li>autentica</li> <li>cartacea</li> <li>Numero copie</li> <li>digitale</li> <li>(1 copia)</li> </ul> </li> <li>Invio richiesta</li> </ul> |               |                            |            | mento esecuti | va 🔻        |                    |            |
|                                                                                     |                                                                                                    |               |                            |            |               |             |                    |            |

## **PROGRAMMA PER LA FORMAZIONE DELLA CARTELLA TELEMATICA**

## **Utilizziamo SL PCT:**

| 🚇 SL pct 1.2.  | .2                                  |                                                                                             |           |                       |
|----------------|-------------------------------------|---------------------------------------------------------------------------------------------|-----------|-----------------------|
| File ?         |                                     |                                                                                             |           |                       |
| Codice fiscal  | le del mittente                     | BNCMRC74C18E897F                                                                            | REGIONE   |                       |
| Cartella       |                                     | suddivisione automatica per anno e data 🔹                                                   | TOSCANA   |                       |
| Identificativo | busta                               | Esecuzione n. 578-2011                                                                      | and See   |                       |
| Registro       | Esecuzioni In                       | nmobiliari                                                                                  | n and the |                       |
| Ruolo          | GENERALE [                          | DELLE ESPROPRIAZIONI IMMOBILIARI                                                            |           | Schermata iniziale:   |
| Oggetto        | 610001 - Esp                        | ropriazione immobiliare                                                                     |           | selezionare dai menù  |
| Grado          | PRIMO                               | ▼                                                                                           |           | tonding la onzioni    |
| Tino Parte     |                                     |                                                                                             |           | lendina le opzioni    |
|                |                                     |                                                                                             |           | desiderate e cliccare |
| Fase Discus    | sione - Rinund                      | ia nei confronti di uno o più debitori - (RinunciaDebitori)                                 |           | "Avanti"              |
| Fase Discus    | ssione - Sostitu                    | zione creditore per successione nel credito (ex. art. 511 c.p.c.) - (SostituzioneCreditore) |           |                       |
| Delegato - A   | ggiudicazione I<br>Ito non codifica | otto (verbale di vendita) - (AggiudicazioneLotto)<br>to/Alto generico - (DepositoSemplice)  |           |                       |
| Delegato - A   | wiso di vendita                     | (ex. art. 570 c.p.c.) - (DepositoSemplice)                                                  |           |                       |
| Delegato - D   | eposito prezzo                      | - (DepositoSemplice)                                                                        |           |                       |
| Delegato - Is  | stanza per revo                     | a/decadenza aggiudicatario - (DepositoSemplice)                                             | =         |                       |
| Delegato - M   | linuta decreto d                    | i trasferimento - (MinutaDecreto)                                                           |           |                       |
| Delegato - P   | rogetto di distri                   | buzione - (ProgettoDistribuzione)                                                           |           |                       |
| Delegato - P   | roposta proget                      | o di distribuzione - (PropostaProgetto)                                                     |           |                       |
| Delegato - R   | celazione perio                     | dica del delegato - (DepositoSemplice)                                                      |           |                       |
| Delegato - V   |                                     |                                                                                             | <b>T</b>  |                       |
| Evoluzioni     | Software                            | 🔶 Indietro 🖌 Avanti 🛁                                                                       |           |                       |

| 🚇 SL pct 1.2.2    |                                                                             | × |
|-------------------|-----------------------------------------------------------------------------|---|
| File ?            |                                                                             |   |
|                   | Deposito Semplice                                                           | - |
| Deposito Semplice | Deposito Semplice:                                                          |   |
|                   | Procedimento:                                                               |   |
|                   | Rito Ruolo Espropriazioni Immobiliari 👻                                     |   |
|                   | Ufficio                                                                     | = |
|                   | TRIBUNALE ORDINARIO DI MANTOVA                                              |   |
|                   | Numero del procedimento     Sub     Anno       Diferimento     Sub     Anno |   |
|                   | Riferimento                                                                 |   |
|                   |                                                                             |   |
|                   |                                                                             | - |
|                   | - Indietro Avanti -                                                         |   |

Inserire il numero del procedimento e cliccare "Avanti"

Cliccare "Avanti"

| 🚇 SL pct 1.2.2    |                                                                                                    |
|-------------------|----------------------------------------------------------------------------------------------------|
| File ?            |                                                                                                    |
| Deposito Semplice | Deposito Semplice - Deposito                                                                                                    |
| <b>P</b> eposito  | Deposito:          Deposito         Image: constraint of the second second secon |
|                   |                                                                                                    |
|                   | Findietro Avanti                                                                                                    |

| 🚇 SL pct 1.2.2                   | Coperator 1                                                                    |                           |
|----------------------------------|--------------------------------------------------------------------------------|---------------------------|
| File ?                           |                                                                                |                           |
| Delegato - Atto non codificato// | Atto generico                                                                  | a.                        |
| Codice fiscale del mittente      | BNCMRC74C18E897F                                                               |                           |
| Identificativo busta             | 06-27-Esecuzione n. 578-2011                                                   |                           |
| Ufficio destinatario             | TRIBUNALE ORDINARIO DI MANTOVA                                                 | 6                         |
|                                  | tribunale.mantova@civile.ptel.giustiziacert.it                                 |                           |
| C:\Users\Marco\Docu              | ments\SLpct\BNCMRC74C18E897F\2014\06-27-Esecuzione n. 578-20<br>FO PRINCIPALE> | 11\DatiAtto.xml - 0,63 KB |
|                                  |                                                                                |                           |
|                                  |                                                                                |                           |
|                                  |                                                                                |                           |
|                                  |                                                                                |                           |
|                                  |                                                                                |                           |
|                                  |                                                                                |                           |
|                                  |                                                                                |                           |
|                                  |                                                                                |                           |
|                                  |                                                                                |                           |
| 🥜 Imposta 🖉 Al                   | lega Elimina Q Apri                                                            | ea busta                  |
|                                  | 1                                                                              | Salva busta in            |
| SL-pct                           | 🔶 Indietro                                                                     | Avanti 🔿                  |
|                                  |                                                                                |                           |
|                                  |                                                                                |                           |

Cliccare "imposta" per allegare il pdf dell'atto principale che si vuole depositare,

Cliccare "allega" per eventuali allegati all'atto principale.

### Poi cliccare su "Crea Busta"

| Crea busta                                                                                                    | ×                                                                                                    |
|----------------------------------------------------------------------------------------------------|----------------------------------------------------------------------------------------------------|
| Delegato - Atto non codificato/Atto generico         Codice fiscale del mittente       BNCMRC74C18E897F         Identificativo busta       06-27-Esecuzione n. 578-2011         Ufficio destinatario       TRIBUNALE ORDINARIO DI MANTOVA                                                                        |                                                                                                    |
| C:\Users\Marco\Documents\SLpct\BNCMRC74C18E897F\2014\0 A \\Civile\Civile\Esecuzioni\Esecuzione n. 578-2011 M\CERTIF. AS Firma tutto                                                                                                    | -27-Esecuzione n. 578-2011\DatiAtto.xml - 0,63 KB<br>A C.I. 578-2011.pdf - 0,07 MB                                                                              |
| Verifica conformità: non eseguita                                                                                                    | 🗙 Annulla 🖂 Crea busta                                                                                                    |
| Stima dimensione busta: 0,1 MB                                                                                                    |                                                                                                    |
| /erifica di conformità Prima di firmare l'atto principale è necessario verificare la con tra l'atto stesso ed i dati strutturati Visualizza confronto Cliccare su 'Visualizza confronto', chiudere la finestra del confronto e spuntare la casella sottostante Conformità verificata tra atto e dati strutturati | Cliccare "Firma tutto" .<br>Si apre una finestra di controllo per verificare<br>che l'atto che si invia sia quello corretto.<br>Cliccare "Visualizza confronto" |
| 🔀 Chiudi                                                                                                    |                                                                                                    |

|                                                                                                    |                                     | Dati strutturati (DatiAtto.xml)                               |                                 |
|----------------------------------------------------------------------------------------------------|-------------------------------------|---------------------------------------------------------------|---------------------------------|
|                                                                                                    | DepositoSemplice : : :              |                                                               |                                 |
| AUTOTRANSFERT - NOTARES ASSOCIATIONE NOTARILE                                                                                                    | • unganta : falca                   |                                                               |                                 |
| Via San Francesco da Paola n. 3 • 46100 MANTOVA                                                                                                    | xmlns : http://schemi.r             | processotelematico.giustizia.it/siecic/esecuzioni/delegato/v1 |                                 |
| tel 0376/329948 fax: 0376/289467 e-mail: notares@email.com                                                                                                    | xmlns:evt : http://sche             | mi.processotelematico.giustizia.it/siecic/eventi              |                                 |
| Partin IVA 01629760207                                                                                                    | • xmlns:pt : http://schen           | ni.processotelematico.giustizia.it/tipi/atti                  |                                 |
| Tailla IVA 01020/00207                                                                                                    |                                     |                                                               |                                 |
|                                                                                                    | procedimento : : :                  |                                                               |                                 |
|                                                                                                    | ruolo : Espropria     ozoozo        | azionilmmobiliari<br>2005                                     |                                 |
| All'Ill.mo                                                                                                    | • ujjičio : 020030                  | 0090                                                          |                                 |
| Sig. Giudice dell'Esecuzione                                                                                                    | • anno : 2011                       |                                                               |                                 |
| del Tribunale di Mantova                                                                                                    | deposito : :                        |                                                               |                                 |
|                                                                                                    | <ul> <li>attoNonCodifica</li> </ul> | ito                                                           |                                 |
| CERTIFICATIONE DI VENDITA CON INCANTO DESERTA                                                                                                    | <ul> <li>descrizion</li> </ul>      | e : CERTIFICAZIONE DI VENDITA CON INCANTO DESERTA             |                                 |
| Example a Lamph Research 1 279/2011                                                                                                    |                                     |                                                               |                                 |
| Esecuzione immodinare N. 5/8/2011                                                                                                    |                                     |                                                               |                                 |
| Promossa da: CREDITO BERGAMASCO S.P.A. con l' Avv. LUCA PEZZINI                                                                                                    |                                     |                                                               |                                 |
| Contro: BRANDONISIO FRANCESCO                                                                                                    |                                     |                                                               |                                 |
|                                                                                                    |                                     |                                                               |                                 |
| Il sottoscritto Dott. Marco Bianchi, Professionista delegato ai sensi dell'art. 591-bis c.p.c.,                                                                                                    |                                     |                                                               |                                 |
| <ul> <li>visto l'avviso di vendita con incanto, con il quale venivano fissate per il giorno</li> </ul>                                                                                                    |                                     |                                                               |                                 |
| 27 MAGGIO 2014                                                                                                    |                                     |                                                               |                                 |
| alle ore 16.00, le operazioni di vendita:                                                                                                    |                                     |                                                               |                                 |
| date atte objecti e optimisti a professionista delegate ha asamito la relativa notifiche ad                                                                                                    |                                     |                                                               |                                 |
| affisioni;                                                                                                    |                                     |                                                               |                                 |
| <ul> <li>dato atto che il Creditore procedente ha effettuato la pubblicità ai sensi dell'art. 490 c.p.c. sul</li> </ul>                                                                                                    |                                     |                                                               |                                 |
| quotidiano "La Gazzetta di Mantova" e sui siti internet www.asteimmobili.it                                                                                                    |                                     |                                                               |                                 |
| www.astegiudiziarie.it;                                                                                                    |                                     |                                                               |                                 |
| dato altresi atto che il termine, previsto per gli offerenti di depositare le domande di                                                                                                    |                                     |                                                               |                                 |
| partecipazione, scadeva alle ore 12,00 del giorno precedente alla vendita, e che tale termine<br>à initiamente desorre a serve desorre desorre des |                                     |                                                               |                                 |
|                                                                                                    |                                     |                                                               |                                 |
| • visu gu aru. 570 e seguenti c.p.c.;                                                                                                    |                                     |                                                               |                                 |
| certifica                                                                                                    |                                     |                                                               |                                 |
| che, in relazione a quanto sopra, non si è svolta, nel giorno indicato, la relativa vendita.                                                                                                    |                                     |                                                               |                                 |
| Mantova, 27 Maggio 2014                                                                                                    |                                     |                                                               |                                 |
| Il Professionista delegato                                                                                                    |                                     |                                                               |                                 |
|                                                                                                    |                                     |                                                               |                                 |
|                                                                                                    |                                     |                                                               |                                 |
|                                                                                                    |                                     |                                                               |                                 |
|                                                                                                    |                                     |                                                               |                                 |
|                                                                                                    |                                     |                                                               |                                 |
|                                                                                                    | 577                                 | Elaggare "Con                                                 | formità di verifica" e cliccare |
| Verifica di conformità                                                                                                    | 23                                  | I laggare CUII                                                |                                 |
| remita a comornita                                                                                                    |                                     |                                                               |                                 |
|                                                                                                    |                                     | "Chiudi"                                                      |                                 |
|                                                                                                    |                                     |                                                               |                                 |

Prima di firmare l'atto principale è necessario verificare la conformità tra l'atto stesso ed i dati strutturati

Visualizza confronto

Cliccare su 'Visualizza confronto', chiudere la finestra del confronto e poi spuntare la casella sottostante Conformità verificata tra atto e dati strutturati

💥 Chiudi

1.0

## Viene ora richiesto il **PIN** della firma digitale del documento

### Cliccare "OK"

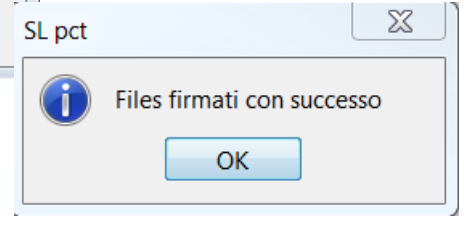

| Crea busta                                                                                                    |                                                                                                    | X                                   |                                                               |
|----------------------------------------------------------------------------------------------------|----------------------------------------------------------------------------------------------------|-------------------------------------|---------------------------------------------------------------|
| Delegato - Atto non codificato/A<br>Codice fiscale del mittente<br>Identificativo busta<br>Ufficio destinatario | tto generico<br>BNCMRC74C18E897F<br>06-27-Esecuzione n. 578-2011<br>TRIBUNALE ORDINARIO DI MANTOVA                                                                     | 22                                  |                                                               |
| BJANCHI/MARCO/BI                                                                                                | nents\SLpct\BNCMRC74C18E897F\2014\06-27-Esecuzione n. 578-20<br>NCMRC74C18E897F<br>ni\Esecuzione n. 578-2011 M\CERTIF. ASTA C.I. 578-2011.pdf - 0,0<br>NCMRC74C18E897F | 011\DatiAtto.xml - 0,63 KB<br>07 MB |                                                               |
| Firma tutto                                                                                                    | Firma Firma esterna                                                                                                    |                                     | Cliccare "Crea Busta"<br>A questo punto la busta è<br>pronta. |
| Stima dimensione busta: 0,1                                                                                     | 1 MB                                                                                                    | secuzione n. 578-2011\Atto.enc"     |                                                               |
| creata con successo                                                                                             | ОК                                                                                                    |                                     |                                                               |

| 🚇 SL pct 1.2.2                                                                                           |                                        |                           |
|----------------------------------------------------------------------------------------------------|----------------------------------------|---------------------------|
| File ?                                                                                                   |                                        |                           |
| Delegato - Atto non codificato/Atto generico                                                             |                                        |                           |
| Codice fiscale del mittente                                                                              | BNCMRC74C18E897F                       |                           |
| Identificativo busta                                                                                     | 06-27-Esecuzione n. 578-2011           |                           |
| Ufficio destinatario                                                                                     | TRIBUNALE ORDINARIO DI MANTOVA         |                           |
|                                                                                                    | tribunale.mantova@civile.ptel.giustizi | acert.it                  |
|                                                                                                    |                                        |                           |
| C:\Users\Marco\Documents\SLpct\BNCMRC74C18E897F\2014\06-27-Esecuzione n. 578-2011\DatiAtto.xml - 0,63 KB |                                        |                           |
| A \Civile\Civile\Esecuzioni\Esecuzione n. 578-2011 M\CERTIF. ASTA C.I. 578-2011.pdf - 0,07 MB            |                                        |                           |
| BJANCHI/MARCO/BNCMRC74C18E897F                                                                           |                                        |                           |
|                                                                                                    |                                        |                           |
|                                                                                                    |                                        |                           |
|                                                                                                    |                                        |                           |
|                                                                                                    |                                        |                           |
|                                                                                                    |                                        |                           |
|                                                                                                    |                                        |                           |
|                                                                                                    |                                        |                           |
|                                                                                                    |                                        |                           |
|                                                                                                    |                                        |                           |
|                                                                                                    |                                        |                           |
| Varia 🖉 Allega — Elimina 🔍 Dati atto 🖾 Crea busta 📝 🖾 Invia Deposito                                     |                                        |                           |
| Dimensione busta: 0,11 MB                                                                                |                                        |                           |
|                                                                                                    |                                        |                           |
| SL-pct                                                                                                   |                                        |                           |
|                                                                                                    |                                        |                           |
|                                                                                                    |                                        | /                         |
|                                                                                                    |                                        | //                        |
|                                                                                                    |                                        | A questo punto la busta è |
|                                                                                                    |                                        |                           |
|                                                                                                    |                                        | pronta per il deposito,   |
|                                                                                                    |                                        | cliccare "Invia Deposito" |
|                                                                                                    |                                        |                           |

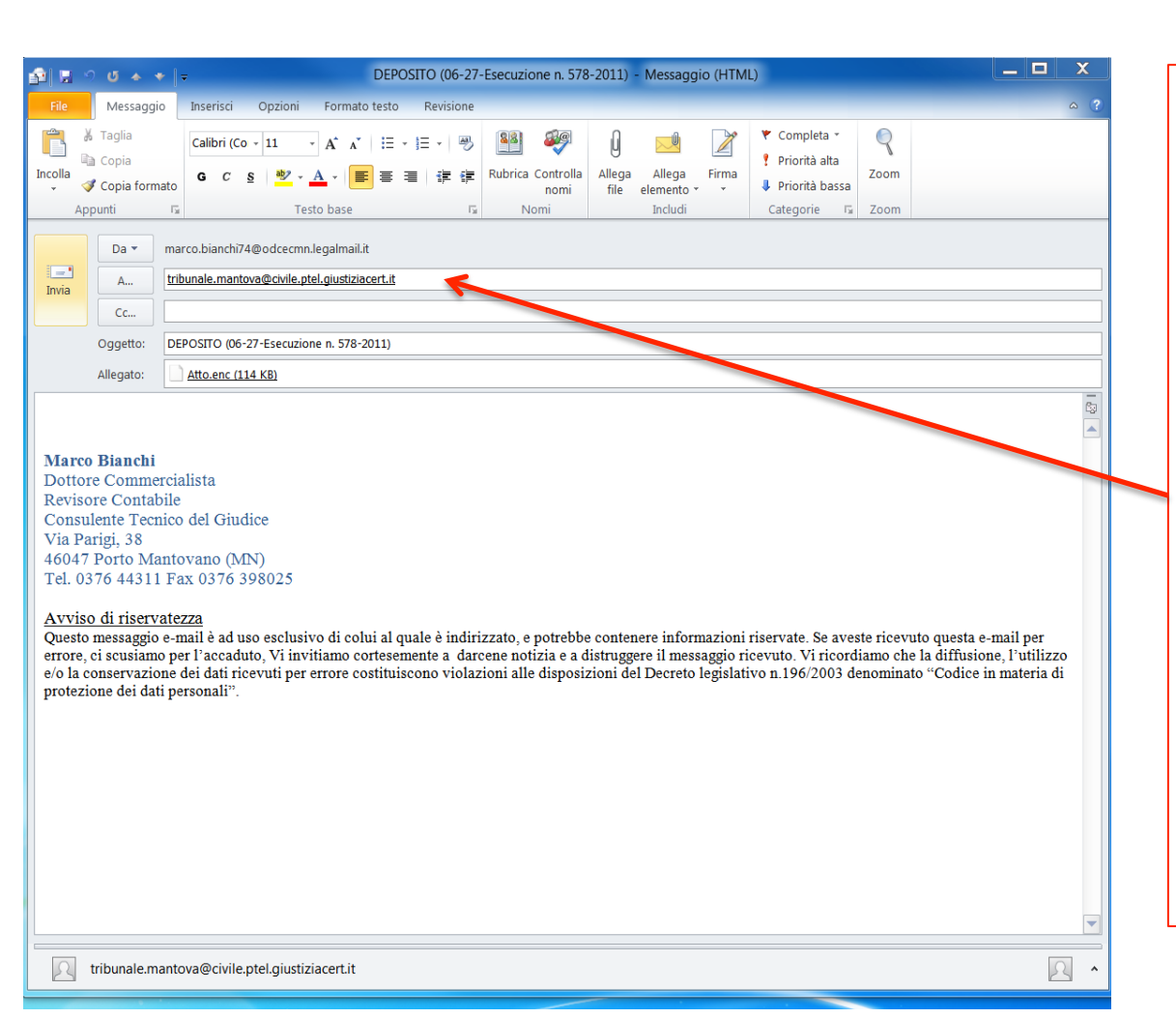

In automatico viene creato il messaggio di posta elettronica da inviare con indicato già l'indirizzo corretto dell'Ufficio giudiziario, anche l'oggetto della mail è già indicato in modo corretto.

Qualora non fosse presente l'indirizzo PEC dell'ufficio, si può reperire sul sito pst.giustizia.it in Home page

Una volta inviata la PEC si dovrebbero ricevere **4 pec di conferma.** 

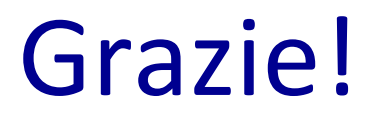